# **MALMBERGS**

# Smart Home **Rotary Dimmer** Switch

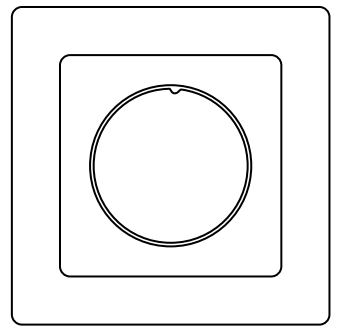

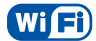

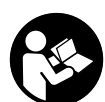

Brugsanvisning / Instruction Manual Käyttöohje / Bruksanvisning

DK

DÆMPER MASTER/SLAVE

Læs vejledningen inden start af installation og giv vejledningen til brugeren når installationen er færdig.

Virker med Amazon Alexa og Google Home. Indbygget Master & Slave funktion som gør at dæmperen kan styres fra flere steder i dit hjem med trykafbrydere.

### TEKNISKE DATA

| Mærkespænding             | 220-240V ~ 50Hz |
|---------------------------|-----------------|
| Lysdæmper type            | Bagkant CR      |
| Dæmpbar LED-lamper        | 5-200W          |
| Glødelys                  | 5-300VA/W       |
| Halogen                   | 5-300VA/W       |
| Trådløs netværksteknologi | WiFi            |
| Drift temperatur          | -20°C - 40°C    |
| Dimensioner               | 71x71x33 mm     |

# INSTALLATION

Sørg altid for at strømmen er afbrudt under installations arbejdet. Forbind lysdæmperen efter forbindelses skemaet.

SYSTEMKRAV

• WIFI ® router

- iPhone, iPad (iOS 8.0 eller højere)
- Android 4.4 eller højere

BRUGERMANUAL FOR APP

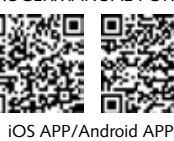

а

DK

FI

NO

SE

MJ-JZ-201218

Scan QR-koden for at Scan QR-koden for at downloade MALMBE-GRS-appen. Du kan også anvende søgeor-det "malmbergs" på App Store eller Google Play for at downloade appen.

 $\supset 0$ 

i det angivne felt og indtast herefter password

og "Create Family". Hvis

du allerede har en konto,

så login direkte med dit

mobilnummer eller email

 $\bigcirc$ 

൭ഁ൭

adresse samt password for

← Register

Region

2

⊃o Add Device  $\simeq$ WIFI Device Bluetooth Devices

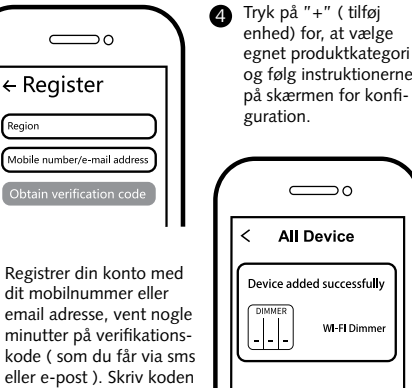

Når konfigurationen er klar, så vises enheden i app'en.

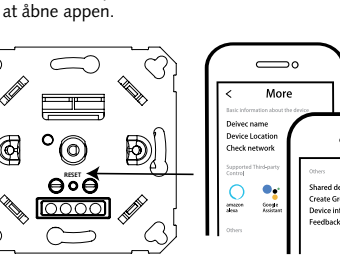

3 Sørg for at enheden er 6 inde for rækkevide af WiFi-netværket. Hold reset-knappen inde i 5-7 sek, til indikatorlampen blinker rødt hurtigt.

Tilslut Amazon Alexa eller Google Assistent for stemmestyring, eller del enheden med din familie og venner.

# A OBS:

Indhold, ikoner og symboler vises i mobilappen kan ændres uden tidligere advarsel på grund af kontinuerlig opgradering og forbedringer.

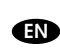

ROTARY DIMMER SWITCH

### Read these instructions before starting the installation and hand it over to the user when finished.

Works with Amazon Alexa or Google Home. Built-in Master & Slave function enables the dimmer to be controlled in multiple places in your home with push switches

#### TECHNICAL DATA

| Rated Voltage               | 220-240V ~ 50Hz |
|-----------------------------|-----------------|
| Dimming Technology          | Trailing Edge   |
| Dimmable LED lamps          | 5-200W          |
| Incandescent                | 5-300VA/W       |
| Halogen                     | 5-300VA/W       |
| Wireless network technology | WiFi            |
| Operating Temp.             | -20°C - 40°C    |
| Dimension                   | 71x71x33 mm     |

#### INSTALLATION

Always make sure that the electricity is switched off during the installation. Then connect the power wires as indicated in the wiring diagram.

SYSTEM REQUIREMENTS

- WIFI ® router
- iPhone, iPad (iOS 8.0 or higher)
- Android 4.4 or higher

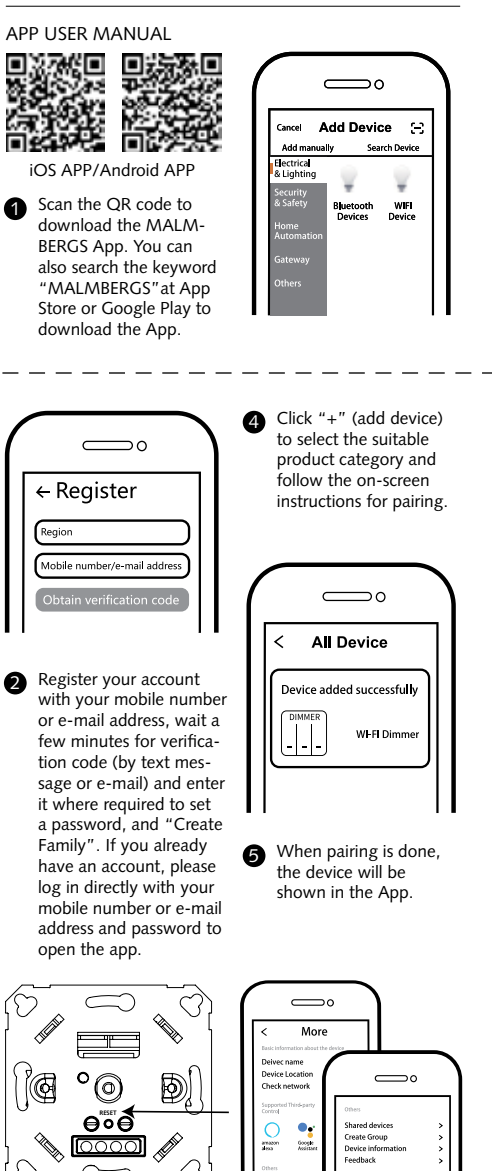

Make sure the device is within the range of WIFI network. Press reset button for 5-7s till the indicator starts blinking red quickly.

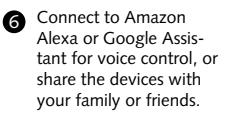

# A Note:

ß

Contents, icons and symbols shown in the mobile app may be subject to change without prior notice due to continuous upgrading and improvement.

Malmbergs Elektriska AB (publ) PO Box 144, SE-692 23 Kumla, SWEDEN Phone: +46 (0)19 58 77 00 info@malmbergs.com www.malmbergs.com

MALMBERGS

# Ð

# VALONSÄÄDIN

#### Lue nämä ohjeet huolella ennen asennusta ja luovuta loppukäyttäjälle kun työ on valmis.

Toimii Amazon ALexan ja Google Homen kanssa.

Sisäänrakennettu master/slave- toiminto mahdollistaa valonsäädön myös muualle sijoitettujen painonappikytkimien avulla

# TEKNISET TIEDOT

| Käyttöjännite                | 220-240V ~ 50Hz |
|------------------------------|-----------------|
| Säätimen tyyppi              | RC              |
| Säädettävät LED-valonlähteet | 5-200W          |
| Hehkulamput                  | 5-300VA/W       |
| Halogeeni                    | 5-300VA/W       |
| Verkkotekniikka              | WiFi            |
| Käyttölämpötila              | -20°C - 40°C    |
| Mitat                        | 71x71x33 mm     |

# ASENNUS

Varmista aina että virta on kytkettynä pois ennen asennuksen aloittamista. Kytke kytkentäkaavion mukaisesti.

JÄRJESTELMÄVAATIMUKSET

WIFI ® reititin

iPhone, iPad (iOS 8.0 tai uudempi)

· Android 4.4 tai uudempi

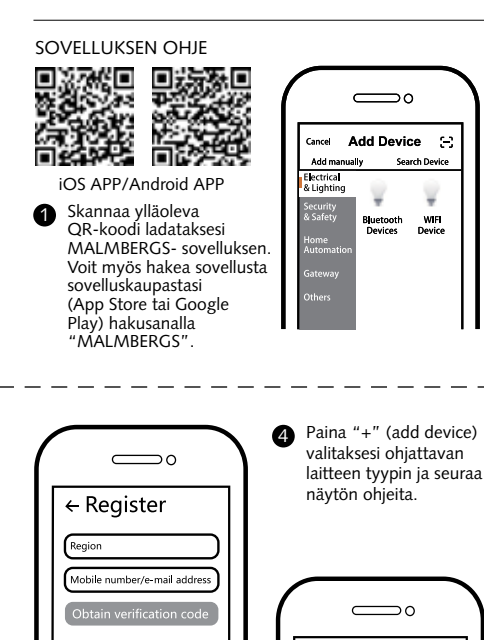

All Device

Device added successfully

Kun paritus on

sovelluksessa.

More

Yhdistä Amazon

Alexaan tai Google

ystäville jakamista

varten.

tai laitteen perheelle/

Assistantiin ääniohiausta

valmis, laite näkyy

WI-FI Dimme

⊃0

Rekisteröidv sovellukseen puhelinnumerollasi tai sähköpostiosoitteellasi ja odota muutama minuutti vahvistuskoodia (tekstiviestillä tai sähköpostilla). Syötä vahvistuskoodi, luo salasana ja valitse "Create Family". Jos sinulla on jo käyttäjätili, kirjaudu sisään 2.4GHz WIFI-verkossa puhelinnumerollasi tai 6 , sähköpostiosoitteellasi sekä salasanallasi

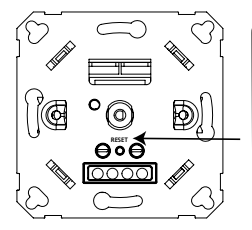

avataksesi sovelluksen.

Varmista, että laite ß on WIFI-verkon kantaman sisällä Pidä nollauspainiketta painettuna 5-7 s kunnes . merkkivalo alkaa vilkkumaan nopeasti punaisena.

⚠ Huom:

Ohjeen sisältö, ikonit ja symbolit sovelluksessa voivat muuttua ilman erillistä ilmoitusta päivityksien ja tuotteen kehityksen myötä.

6

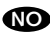

# DIMMER MASTER/SLAVE

Les disse instruksjonene før du begynner installasjonen og overlever den til brukeren når du er ferdig

Fungerer med Amazon Alexa og Google Home.

Innebygd Master & Slave funksjon gjør at dimmer kan styres fra flere steder i hjemmet ditt med trykkbrytere.

### TEKNISK DATA

| Driftsspenning             | 220-240V ~ 50Hz   |
|----------------------------|-------------------|
| Type dimming               | Bakkantstyrt (RC) |
| Dimbare LED pærer          | 5-200W            |
| Glødepærer                 | 5-300VA/W         |
| Halogen                    | 5-300VA/W         |
| Trådløs nettverksteknologi | WiFi              |
| Driftstemperatur           | -20°C - 40°C      |
| Mål                        | 71x71x33 mm       |

# INSTALLASJON

Sørg alltid for at strømmen er slått av under installasjonen. Koble deretter lederne i henhold til koblingsskjema.

SYSTEMKRAV

WIFI ® router

4

- iPhone, iPad (iOS 8.0 eller høyere)
- Android 4.4 eller høyere •

BRUKSANVISNING FOR APP

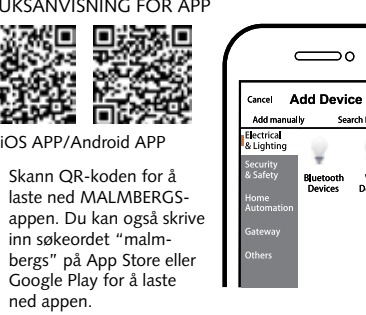

A

| o                            |   |
|------------------------------|---|
| ← Register                   |   |
| Region                       |   |
| Mobile number/e-mail address |   |
| Obtain verification code     | ( |

Registrer din konto med 2 ditt mobilnummer eller e-postadresse, vent noen minutter for verifiseringskode (som du får via sms eller e-post). Skriv inn koden i det angitte feltet og skriv deretter passordet og "Create Family". Om du allerede har en konto, logg på direkte med ditt mobilnummer eller epostadresse samt passord for å åpne appen.

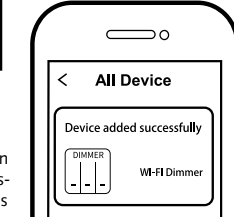

Trykk på "+" (legg til

enhet) for å velge pas-

sende produktkategori

og følg instruksene på

skjermen for konfigura-

⊃o

 $\simeq$ 

WIFI Device

Når konfigurasjonen er fullført, vil enheten vises i appen.

Koble til Amazon Alexa

for stemmestyring, eller

eller Google Assistant

del enheten med din

familie og venner.

More

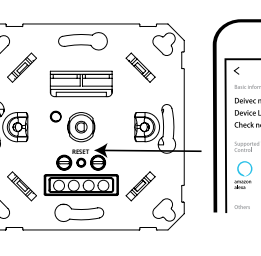

3 Forsikre deg om at enhe-6 ten er innen rekkevidde for WIFI-nettverket. Trykk tilbakestillingsknappen i 5-7 sek. til indikatorlampen begynner å blinke rødt raskt.

# A OBS:

Innhold, ikoner og symboler som vises i mobilappen kan endres uten foregående varsel grunnet kontinuerlig oppgradering og forbedring.

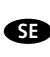

DIMMER MASTER/SLAVE

### Läs dessa anvisningar innan du börjar installationen och överlämna den till användaren när du är klar.

Fungerar med Amazon Alexa och Google Home. Inbyggd Master & Slave funktion gör att dimmer kan styras på flera ställen i ditt hem med tryckströmbrytare.

# TEKNISKA DATA

| Driftspänning             | 220-240V ~ 50Hz |
|---------------------------|-----------------|
| Typ av dimring            | Bakkantsstyrd   |
| Dimbara LED lampor        | 5-200W          |
| Glödljus                  | 5-300VA/W       |
| Halogen                   | 5-300VA/W       |
| Trådlös nätverksteknologi | WiFi            |
| Drifttemperatur           | -20°C - 40°C    |
| Mått                      | 71x71x33 mm     |

### INSTALLATION

Se alltid till att elen är avstängd under installationen. Anslut sedan ledarna enligt kopplingsschemat.

- SYSTEMKRAV
- WIFI ® router
- iPhone, iPad (iOS 8.0 eller senare)
- · Android 4.4 eller senare

ANVÄNDARMANUAL FÖR APP

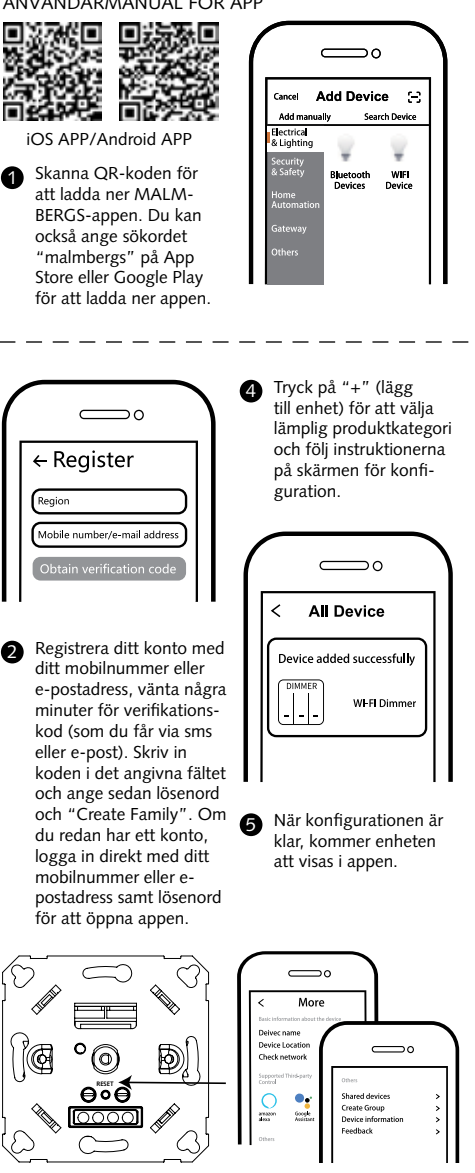

3 Försäkra dig om att en-6 heten är inom räckvidden för WIFI-nätverket. Tryck på återställningsknappen i 5-7 sek. tills indikatorlampan börjar blinka rött.

Anslut till Amazon Alexa eller Google Assistant för röststyrning, eller dela enheten med din familj och vänner.

### A OBS:

Innehåll, ikoner och symboler som visas i mobilappen kan komma att ändras utan föregående varning p.g.a. kontinuerlig uppgradering och förbättring.

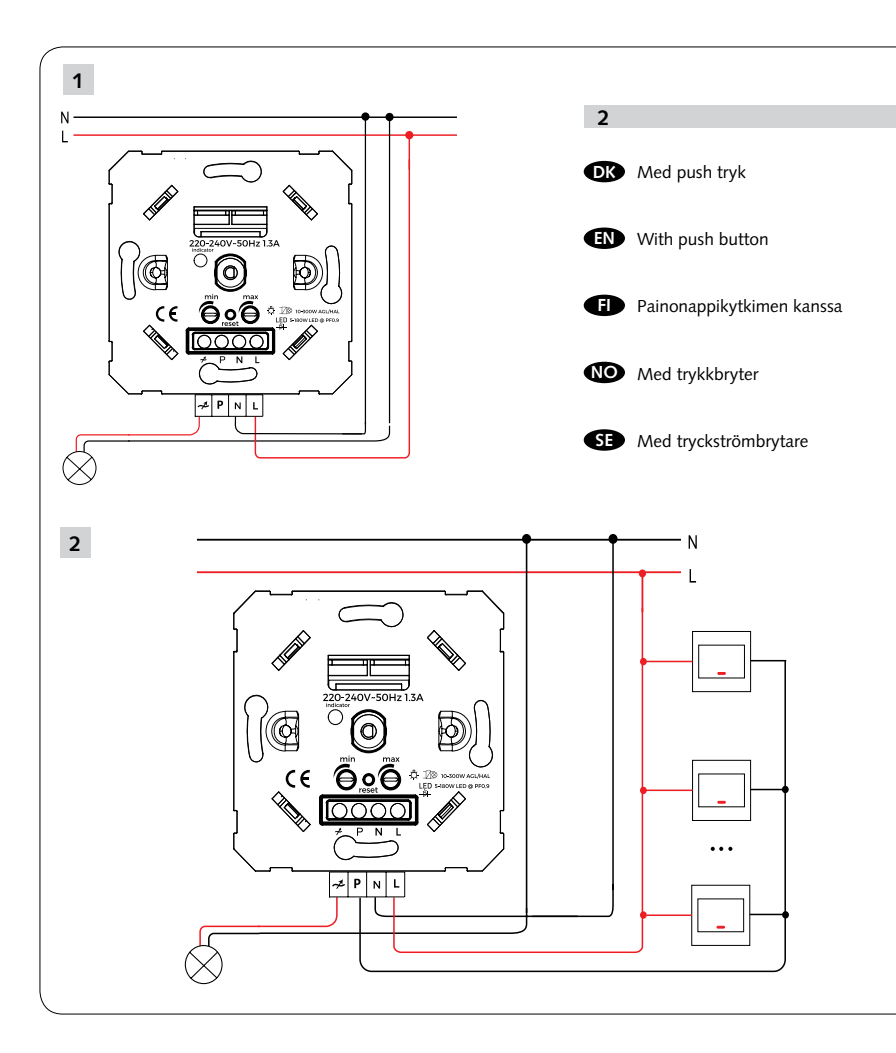

EMC Standard (EMC) EN 60669-2-1:2004+A1:2009+A12:2010 (Clause 26) EN55015:2013+A1:2015 EN 61000-3-2:2014 EN 61000-3-3:2013 EN61547:2009 EN62493:2015 Safety Standard (LVD) EN 60669-2-1:2004 + A1:2009 + A12:2010 EN 60669-2-1:2018 RoHS Standard (RoHS) Directive (EU) 2015/863 amending 2011/65/EU Radio (RED) ETSI EN 300 328 V2.2.2 (2019-07)

#### DECLARATION OF CONFORMITY

We hereby certify that the device satisfies the provisions for CE/Nemko markings in accordance with the EU directives (LV Directive 2014/35/EU, EMC Directive 2014/30/EU, RE Directive 2014/53/EU, RoHS Directive (EU) 2015/863 amending 2011/65/EU) as described in this manual.

For and on behalf of:

Malmbergs Elektrika AB, Sweden. Mr. Magnus Johansson / Product Manager Date: 18/12/2020

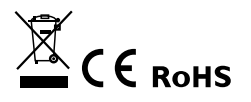